# Configuración de la política de identidad en el Secure Firewall Management Center (FMC)

# Contenido

| troducción             |  |
|------------------------|--|
| rerequisites           |  |
| Requirements           |  |
| Componentes Utilizados |  |
| onfigurar              |  |
| Configuraciones        |  |
| erificación            |  |

## Introducción

Este documento describe el proceso de configuración e implementación de una política de identidad para un tráfico FTD seguro a través de FMC seguro.

## Prerequisites

- 1. Rango ya configurado en FMC.
- 2. Origen de identidad ya configurado: ISE, ISE-PIC.

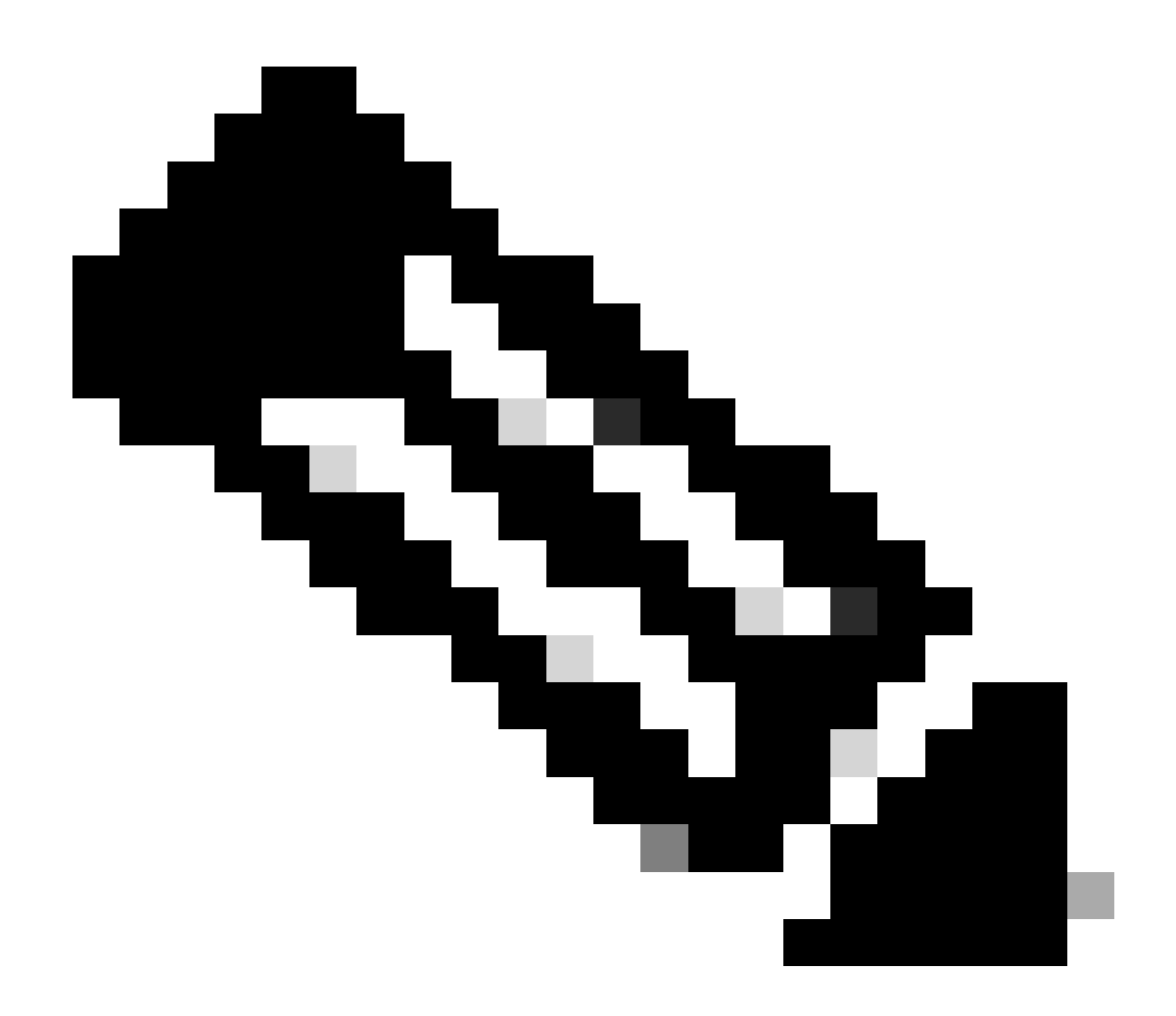

Nota: las instrucciones de configuración de ISE y de rango no están incluidas en este documento.

## Requirements

Cisco recomienda tener conocimiento de estos temas:

- Centro de gestión de firewall seguro (FMC)
- Firewall seguro Thread Defense (FTD)
- Cisco Identity Services Engine (ISE)
- Servidores LDAP/AD
- Métodos de autenticación
- 1. Autenticación pasiva: uso de una fuente de usuario de identidad externa, como ISE
- 2. Autenticación activa: uso del dispositivo administrado como fuente de autenticación (portal cautivo o acceso VPN remoto)

#### 3. Sin autenticación

#### **Componentes Utilizados**

- Secure Firewall Management Center para VMWare v7.2.5
- Cisco Secure Firewall Threat Defence para VMWare v7.2.4
- Servidor de directorio activo
- Cisco Identity Services Engine (ISE) v3.2, parche 4
- Método de autenticación pasiva

La información que contiene este documento se creó a partir de los dispositivos en un ambiente de laboratorio específico. Todos los dispositivos que se utilizan en este documento se pusieron en funcionamiento con una configuración verificada (predeterminada). Si tiene una red en vivo, asegúrese de entender el posible impacto de cualquier comando.

## Configurar

### Configuraciones

Firewall Management Center Overview / Dashboards / Dashboard ०, 🔮 🌣 🚳 admin 🔹 👶 SECURE Analysis Policie Devices Overview Objects Integration Access Co ork Dise Access Contro Application Dete Summary Dashboard Intrusion Scanner Malware & File DNS • II Identity Add Widgets Prefilte - × - × ► Traffic by Ann - × Traffic by Busin No Data No Data

Paso 1.En la GUI de FMC , vaya a Políticas > Control de acceso > Identidad

Paso 2. Haga clic en Nueva directiva.

| Firewall Management Center<br>Policies / Access Control / Identity | Overview | Analysis | Policies | Devices | Obje | cts Integration                                 |        | Deploy        | ۹ ( | ہ 😢      | 🕢 admin        | cisco SECURE   |
|--------------------------------------------------------------------|----------|----------|----------|---------|------|-------------------------------------------------|--------|---------------|-----|----------|----------------|----------------|
|                                                                    |          |          |          |         |      |                                                 |        |               | 0   | bject Ma | nagement       | Access Control |
|                                                                    |          |          |          |         |      |                                                 |        |               |     | Com      | quare Policies | New Policy     |
| Identity Policy                                                    |          |          |          |         |      | Domain                                          | Status | Last Modified |     |          |                |                |
|                                                                    |          |          |          |         |      | There are no policies created. Add a new policy |        |               |     |          |                |                |
|                                                                    |          |          |          |         |      |                                                 |        |               |     |          |                |                |
|                                                                    |          |          |          |         |      |                                                 |        |               |     |          |                |                |
|                                                                    |          |          |          |         |      |                                                 |        |               |     |          |                |                |
|                                                                    |          |          |          |         |      |                                                 |        |               |     |          |                |                |
|                                                                    |          |          |          |         |      |                                                 |        |               |     |          |                |                |
|                                                                    |          |          |          |         |      |                                                 |        |               |     |          |                |                |
|                                                                    |          |          |          |         |      |                                                 |        |               |     |          |                |                |
|                                                                    |          |          |          |         |      |                                                 |        |               |     |          |                |                |
|                                                                    |          |          |          |         |      |                                                 |        |               |     |          |                |                |
|                                                                    |          |          |          |         |      |                                                 |        |               |     |          |                |                |
|                                                                    |          |          |          |         |      |                                                 |        |               |     |          |                |                |
|                                                                    |          |          |          |         |      |                                                 |        |               |     |          |                |                |
|                                                                    |          |          |          |         |      |                                                 |        |               |     |          |                |                |
|                                                                    |          |          |          |         |      |                                                 |        |               |     |          |                |                |
|                                                                    |          |          |          |         |      |                                                 |        |               |     |          |                |                |

Paso 3. Asigne un nombre y una descripción a la nueva política de identidad y, a continuación, haga clic en Guardar.

| Firewall Management Center<br>Policies / Access Control / Identity Overview A | nalysis Policies Devices Obje | icts Integration                                |        | Deploy 🔍 💕 🌣 🔞 admin | cisco SECURE   |
|-------------------------------------------------------------------------------|-------------------------------|-------------------------------------------------|--------|----------------------|----------------|
|                                                                               |                               |                                                 |        | Object Management    | Access Control |
|                                                                               |                               |                                                 |        | Compare Policies     | New Policy     |
| Identity Policy                                                               |                               | Domain                                          | Status | Last Modified        |                |
|                                                                               |                               | There are no policies created. Add a new policy |        |                      |                |
|                                                                               |                               |                                                 |        |                      |                |
|                                                                               |                               | New Identity policy                             |        |                      |                |
|                                                                               |                               | Name<br>Identity Test                           |        |                      |                |
|                                                                               |                               | Description                                     |        |                      |                |
|                                                                               |                               | Identity Policy Lab                             |        |                      |                |
|                                                                               |                               | Cancel                                          |        |                      |                |
|                                                                               |                               |                                                 |        |                      |                |
|                                                                               |                               |                                                 |        |                      |                |
|                                                                               |                               |                                                 |        |                      |                |
|                                                                               |                               |                                                 |        |                      |                |
|                                                                               |                               |                                                 |        |                      |                |
|                                                                               |                               |                                                 |        |                      |                |
|                                                                               |                               |                                                 |        |                      |                |

Paso 4. Haga clic en el icono + Agregar regla.

- 1. Asigne un nombre a la nueva regla.
- 2. En el campo name (nombre), elija el método de autenticación y seleccione : Passive Authentication (Autenticación pasiva).
- 3. A la derecha de la pantalla, seleccione Realm & Settings (Dominio y parámetros).

| Firewall Management Center<br>Policies / Access Control / Identity Policy | Editor Overview Analysis Policies Devices Objects Integ                                                                         | gration                                                         | Deploy                | ९. 💕 🌣 🕘 admin 🛛 🔤 🐝 SECURE                                                        |
|---------------------------------------------------------------------------|----------------------------------------------------------------------------------------------------|-----------------------------------------------------------------|-----------------------|------------------------------------------------------------------------------------|
| Identity Test<br>Identity Policy Lab                                      |                                                                                                    |                                                                 |                       | Save Cancel                                                                        |
| Rules Active Authentication Identit                                       | Add Rule                                                                                                    |                                                                 | Θ                     |                                                                                    |
| Name<br>Administrator Rules                                               | Name         Insert           Test Identity Policy         Insert           Passive Authentication              •             • | Standard Rules      totocol: HTTP Basic Exclude HTTP User-Agent | a: None               | e Q. Search Rules X Auth Protocol                                                  |
| This category is empty<br>Standard Pules                                  | Zones Networks VLAN Tags Ports                                                                                                  |                                                                 | Realm & Settings      |                                                                                    |
| This category is empty                                                    | Available Zones C Sour                                                                                                    | arce Zones (0)                                                  | Destination Zones (0) |                                                                                    |
| Root Rules                                                                | Q. Search by name any                                                                                                    | У                                                               | any                   |                                                                                    |
| This category is empty                                                    | inside Add to Source                                                                                                    |                                                                 |                       |                                                                                    |
|                                                                           | outside Add to Destination                                                                                                    |                                                                 |                       |                                                                                    |
|                                                                           |                                                                                                    |                                                                 | Cancel Add            |                                                                                    |
|                                                                           |                                                                                                    |                                                                 | No                    | data to display $ \langle \langle   Page 1   0   0   1 \rangle \rangle  \subset C$ |
|                                                                           |                                                                                                    |                                                                 |                       |                                                                                    |

4. Seleccione un rango en el menú desplegable.

| Firewall Management Cente<br>Policies / Access Control / Identity Policy         | r<br>Editor Overview Analysis Policies Devices Objects Integration                                                                                                    | Deploy Q 💞 🌣 🛛 admin 🔹 🕬 SECURE                |
|----------------------------------------------------------------------------------|----------------------------------------------------------------------------------------------------|------------------------------------------------|
| Identity Test<br>Identity Policy Lab                                             |                                                                                                    | Save Cancel                                    |
| Rules Active Authentication Identit                                              | Add Rule                                                                                                    | •                                              |
| Name<br>Administrator Rules                                                      | Name         Insert           Test Identity Policy         Insert         Into Category         Into Category         Standard Rules         Into Category         Into Category         Into | e Q. Search Rules X<br>Auth Protocol           |
| Standard Rules<br>This category is empty<br>Root Rules<br>This category is empty | Realm •<br>AD (AD)<br>Use active authentication if passive or VPN identity cannot be established                                                                                                    |                                                |
|                                                                                  | * Required Field                                                                                                    |                                                |
|                                                                                  |                                                                                                    | Cancel Add                                     |
|                                                                                  |                                                                                                    | No data to display $ < < Page 1$ of $1 > >  C$ |
|                                                                                  |                                                                                                    |                                                |

5. Haga clic en Zones a la izquierda de la pantalla.

6. En el menú Zonas disponibles, asigne una zona de origen y de destino basada en la ruta de tráfico necesaria para detectar usuarios. Para agregar una zona, haga clic en el nombre de la zona y, a continuación, seleccione en función del caso Add to Source o Add to Destination.

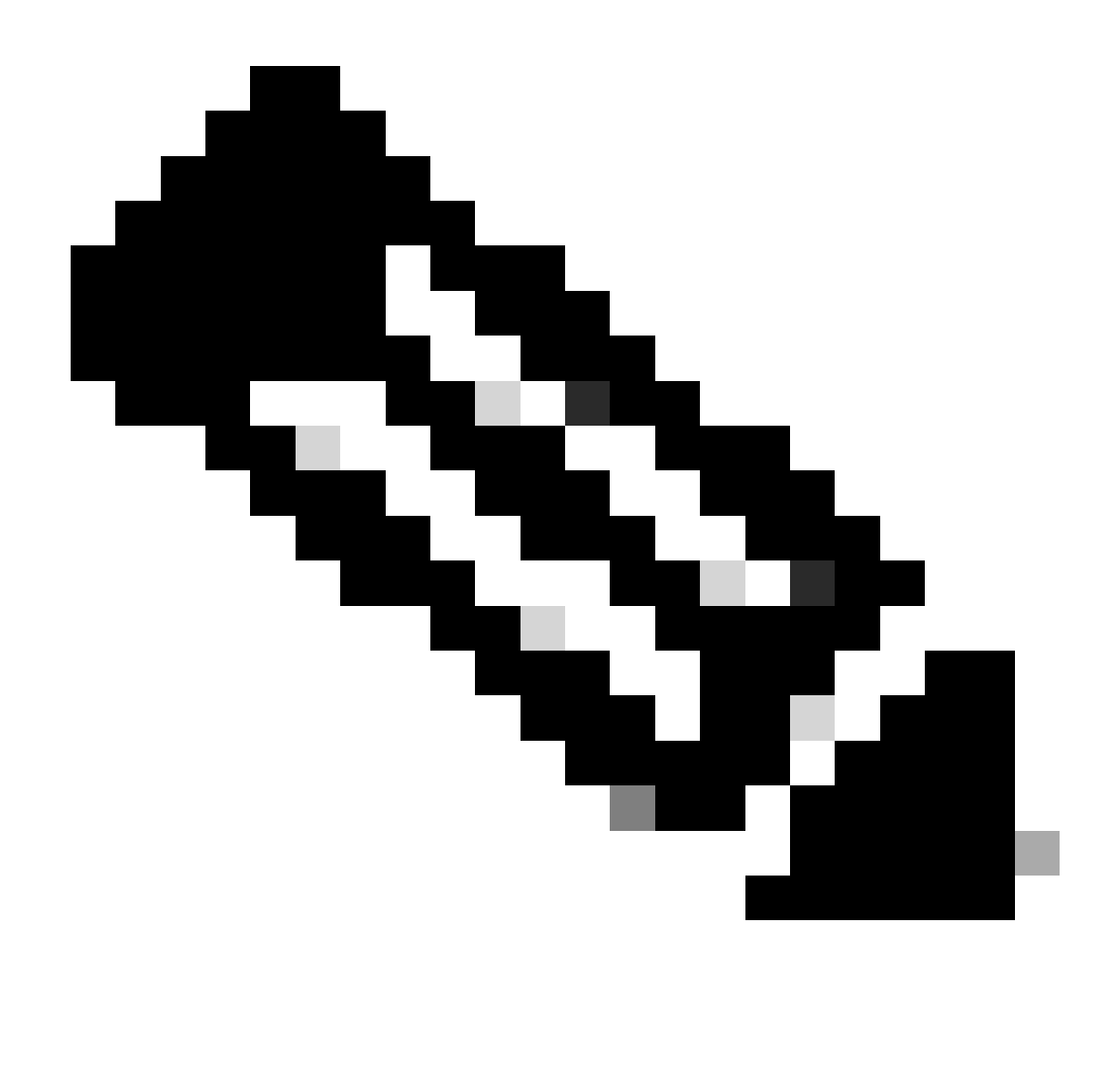

Nota: En esta documentación, la detección de usuarios se aplicará solo para el tráfico que proviene de la zona interna y se reenvía a la zona externa.

7. Seleccione Agregar y Guardar.

| Firewall Management Center<br>Policies / Access Control / Identity Policies | If Overview Analysis Policies Devices Objects Integration Deploy                                                                                                    | Q 🚱 🌣 🙆 admin∙ 🔤 🖏 SECURE                                          |
|-----------------------------------------------------------------------------|----------------------------------------------------------------------------------------------------|--------------------------------------------------------------------|
| Identity Test<br>Identity Policy Lab                                        |                                                                                                    | Save Cancel                                                        |
| Rules Active Authentication Identit                                         | Add Rule                                                                                                    |                                                                    |
| Name<br>Administrator Rules                                                 | Name         Insert           Test Identity Policy         Into Category         Insert           Passive Aurthentication         •         Realm: AD (AD) Authentication Protocol: HTTP Basic Exclude HTTP User-Agents: None | e Q. Search Rules X                                                |
| This category is empty                                                      | Zones Networks VLAN Tags Ports Realm & Settings                                                                                                    |                                                                    |
| Standard Rules<br>This category is empty                                    | Available Zones C   Source Zones (1)  Destination Zones (1)                                                                                                    |                                                                    |
| Root Rules                                                                  | Q. Search by name     inside     outside       Inside     Add to Source                                                                                                    |                                                                    |
| This category is empty                                                      | outside     Add to Destination         Cancel         Add                                                                                                    |                                                                    |
|                                                                             | Ne                                                                                                    | data to display $ \langle \langle Page   1 \rangle $ of $1 >    C$ |
|                                                                             |                                                                                                    |                                                                    |

Paso 5. Valide que la nueva regla está en la política de identidad y haga clic en Guardar.

| Firewall Management O<br>Policies / Access Control / Identity | Center a<br>y Policy Editor | Verview Analysis | Policies Device | es Objects    | Integration |              |            |                | Deploy Q 🗳 🌣                | admin      deater SE | CURE  |
|---------------------------------------------------------------|-----------------------------|------------------|-----------------|---------------|-------------|--------------|------------|----------------|-----------------------------|----------------------|-------|
| Identity Test                                                 |                             |                  |                 |               |             |              |            |                | You have unsaver            | changes Save C       | ancel |
| Identity Policy Lab                                           |                             |                  |                 |               |             |              |            |                |                             |                      |       |
|                                                               |                             |                  |                 |               |             |              |            |                |                             |                      |       |
| Rules Active Authentication                                   | Identity Source             |                  |                 |               |             |              |            |                |                             |                      |       |
|                                                               |                             |                  |                 |               |             |              |            | + Add Category | + Add Rule Q. Se            | arch Rules           | ×     |
| Name                                                          | Source Zones                | Dest Zones       | Source Networks | Dest Networks | VLAN Tags   | Source Ports | Dest Ports | Realm          | Action                      | Auth Protocol        |       |
| Administrator Rules                                           |                             |                  |                 |               |             |              |            |                |                             |                      |       |
| This category is empty                                        |                             |                  |                 |               |             |              |            |                |                             |                      |       |
| Standard Rules                                                |                             |                  |                 |               |             |              |            |                |                             |                      |       |
| 1 Test Identity Policy                                        | inside (Routed)             | outside (Routed) | any             | any           | any         | any          | any        | AD (AD)        | Passive Authentication      | none                 | 11    |
| Root Rules                                                    |                             |                  |                 |               |             |              |            |                |                             |                      |       |
| This category is empty                                        |                             |                  |                 |               |             |              |            |                |                             |                      |       |
|                                                               |                             |                  |                 |               |             |              |            |                |                             |                      |       |
|                                                               |                             |                  |                 |               |             |              |            |                |                             |                      |       |
|                                                               |                             |                  |                 |               |             |              |            |                |                             |                      |       |
|                                                               |                             |                  |                 |               |             |              |            |                |                             |                      |       |
|                                                               |                             |                  |                 |               |             |              |            |                |                             |                      |       |
|                                                               |                             |                  |                 |               |             |              |            |                |                             |                      |       |
|                                                               |                             |                  |                 |               |             |              |            |                |                             |                      |       |
|                                                               |                             |                  |                 |               |             |              |            |                |                             |                      |       |
|                                                               |                             |                  |                 |               |             |              |            |                |                             |                      |       |
|                                                               |                             |                  |                 |               |             |              |            |                |                             |                      |       |
|                                                               |                             |                  |                 |               |             |              |            |                |                             |                      |       |
|                                                               |                             |                  |                 |               |             |              |            |                |                             |                      |       |
|                                                               |                             |                  |                 |               |             |              |            |                | Displaying 1 - 1 of 1 rules | I< < Page 1 of 1 >   | NC    |
|                                                               |                             |                  |                 |               |             |              |            |                |                             |                      |       |
|                                                               |                             |                  |                 |               |             |              |            |                |                             |                      |       |
|                                                               |                             |                  |                 |               |             |              |            |                |                             |                      |       |

Paso 6. Vaya a Políticas > Control de acceso

Paso 7. Identifique la política de control de acceso que se va a implementar en el firewall que administra el tráfico de usuarios y haga clic sobre el icono del lápiz para editar la política.

| þ | Firewall Management Center<br>Policies / Access Control / Access Control | ew Analysis | Policies C | Devices Obje | cts Integration                                           |                                            | Deploy 🔍 🍪 🔅 🕲 admin                      | enco SECURE    |
|---|--------------------------------------------------------------------------|-------------|------------|--------------|-----------------------------------------------------------|--------------------------------------------|-------------------------------------------|----------------|
|   |                                                                          |             |            |              |                                                           | Object Management                          | Intrusion   Network Analysis Policy   DNS | Import/Export  |
|   |                                                                          |             |            |              |                                                           |                                            |                                           | New Policy     |
|   | Access Control Policy                                                    | Domain      |            |              | Status                                                    | Last Modified                              | Lock Status                               |                |
|   | Test Policy                                                              | Global      |            |              | Targeting 1 devices<br>Up-to-date on all targeted devices | 2024-01-31 20:50:00<br>Modified by "admin" |                                           | % <b>0 ∕</b> ¥ |
|   |                                                                          |             |            |              |                                                           |                                            |                                           |                |
|   |                                                                          |             |            |              |                                                           |                                            |                                           |                |
|   |                                                                          |             |            |              |                                                           |                                            |                                           |                |
|   |                                                                          |             |            |              |                                                           |                                            |                                           |                |
|   |                                                                          |             |            |              |                                                           |                                            |                                           |                |
|   |                                                                          |             |            |              |                                                           |                                            |                                           |                |
|   |                                                                          |             |            |              |                                                           |                                            |                                           |                |
|   |                                                                          |             |            |              |                                                           |                                            |                                           |                |
|   |                                                                          |             |            |              |                                                           |                                            |                                           |                |
|   |                                                                          |             |            |              |                                                           |                                            |                                           |                |
|   |                                                                          |             |            |              |                                                           |                                            |                                           |                |
|   |                                                                          |             |            |              |                                                           |                                            |                                           |                |
|   |                                                                          |             |            |              |                                                           |                                            |                                           |                |
|   |                                                                          |             |            |              |                                                           |                                            |                                           |                |

Paso 6. Haga clic en None en el campo Identity Policy.

| In the second second secon | Ę          | Firewall M<br>Policies / Acce | anagement<br>rss Control / Polic | Center<br>y Editor | Overview           | Analysis | Policies | Devices   | Objects | Integration  |              |            |      |                                 | Deploy                               | ¢ 🔮 م                     | 🕜 adm              | iin • 🕴  | nde SEC   | URE             |
|----------------------------------------------------------------------------------------------------|------------|-------------------------------|----------------------------------|--------------------|--------------------|----------|----------|-----------|---------|--------------|--------------|------------|------|---------------------------------|--------------------------------------|---------------------------|--------------------|----------|-----------|-----------------|
| Rules       Security Intelligence       HTTP Responses       Loggin       Advanced       Philip Assignments (1)         Rules       Security Intelligence       HTTP Responses       Loggin       Advanced       *       Name       SSL Policy: None       SSL Policy: None       Identify Policy: Assignments (1)         Elter.by.Denice       *       Secure 2 nones       Dest Zones       Source 2       + Add Category       + Add Category                                                                                                    | <b>n</b> î | Test Polic                    | y                                |                    |                    |          |          |           |         |              |              |            |      | Try Ne                          | w UI Layout 🍞                        | Analyze Hit               | Counts             |          | Can       | cel             |
| Ellere by: Derice       Y Search Rules       X Source       Add Category       + Add Category       + Add Cate                                                                                                    | F          | Rules Security                | Intelligence                     | HTTP Responses     | Logging            | Advanced | đ        |           |         |              |              |            | F    | Prefilter Policy: prefil        | er_marpatin                          | Inheritanc<br>SSL Policy: | e Settings<br>None | Policy A | y Policy: | nts (1)<br>None |
| Name     Source Zones     Dest Zones     Source Networks     Dest Networks     VLAN Tags     Users     Applications     Source Ports     Dest Ports     URLs     Source Dynamics     Destination Dynamics     Action     R • R • R • R • R • R • R • R • R • R •                                                                                                    | Filt       | er by Device                  | Y Search Rules                   |                    |                    |          |          |           |         |              |              |            |      | ×                               | Show Rule Cor                        | nflicts 🛛 +               | Add Cate           | pory     | + Add i   | Rule            |
| ✓ Mandatory - Test Policy (1-2) 1 Allow, to_outside inside outside any-ipv4 any-ipv4 Any Any Any Any Any Any Any Any Any Any                                                                                                    | ,          | Name                          | Source Zones                     | Dest Zones         | Source<br>Networks | Dest     | Networks | VLAN Tags | Users   | Applications | Source Ports | Dest Ports | URLs | Source<br>Dynamic<br>Attributes | Destination<br>Dynamic<br>Attributes | Action                    | n, e               | ធុ∠ខ្    |           | o               |
| 1       Allow_to_outside       inside       outside       any-lov4       any-lov4       Any       Any                                                                                                    | $\sim N$   | fandatory - Test Po           | licy (1-2)                       |                    |                    |          |          |           |         |              |              |            |      |                                 |                                      |                           |                    |          |           |                 |
| 2 Allow_to_inside outside inside any-ipv4 any-ipv4 Any Any Any Any Any Any Any Any Any Any                                                                                                    | 1          | Allow_to_outside              | inside                           | outside            | any-ipv4           | any-i    | ipv4     | Any       | Any     | Any          | Any          | Any        | Any  | Any                             | Any                                  | Allow                     | F5 0               | 6 A 0    | 0         | 11              |
| Default - Test Policy (-)  There are no rules in this section. Add Rule or Add Category                                                                                                    | 2          | Allow_to_inside               | outside                          | inside             | any-ipv4           | any-i    | pv4      | Any       | Any     | Any          | Any          | Any        | Any  | Any                             | Any                                  | Allow                     | 15 0               | 4 A 5    | 3 [] 0    | 11              |
| There are no rules in this section. Add Rule or Add Category                                                                                                    | ∨ D        | efault - Test Policy          | (-)                              |                    |                    |          |          |           |         |              |              |            |      |                                 |                                      |                           |                    |          |           |                 |
|                                                                                                    | The        | re are no rules in th         | his section. Add R               | Rule or Add Categ  | pory               |          |          |           |         |              |              |            |      |                                 |                                      |                           |                    |          |           |                 |
|                                                                                                    |            |                               |                                  |                    |                    |          |          |           |         |              |              |            |      |                                 |                                      |                           |                    |          |           |                 |
|                                                                                                    |            |                               |                                  |                    |                    |          |          |           |         |              |              |            |      |                                 |                                      |                           |                    |          |           |                 |
|                                                                                                    |            |                               |                                  |                    |                    |          |          |           |         |              |              |            |      |                                 |                                      |                           |                    |          |           |                 |
|                                                                                                    |            |                               |                                  |                    |                    |          |          |           |         |              |              |            |      |                                 |                                      |                           |                    |          |           |                 |
|                                                                                                    |            |                               |                                  |                    |                    |          |          |           |         |              |              |            |      |                                 |                                      |                           |                    |          |           |                 |

| Default Action | Access Control:Block all traffic                                          | • | 8  |
|----------------|---------------------------------------------------------------------------|---|----|
|                | Displaying 1 - 2 of 2 rules  < < Page 1   of 1 > >  ♂ Rules per page: 100 |   | ì. |

Paso 7. En el menú desplegable, seleccione la política creada anteriormente en el paso 3 y, a continuación, haga clic en Aceptar para finalizar la configuración.

|     | Firewall Management Center<br>Policies / Access Control / Policy Editor Devices Devices Objects Integration Devices Objects Integration Device Access Control / Policy Editor |                  |                    |                    |               |               |                    |              |              |            |         |                                 |                                      |                           |                                       |                               |           |
|-----|----------------------------------------------------------------------------------------------------|------------------|--------------------|--------------------|---------------|---------------|--------------------|--------------|--------------|------------|---------|---------------------------------|--------------------------------------|---------------------------|---------------------------------------|-------------------------------|-----------|
|     | Test Policy                                                                                                    |                  |                    |                    |               |               |                    |              |              |            |         | Try №                           | lew UI Layout 🗩                      | Analyze Hit               | Counts Save                           | Cancel                        |           |
|     | Rules Security In                                                                                                    | elligence Hi     | TTP Responses      | Logging Ad         | vanced        |               |                    |              |              |            |         | Prefilter Policy: pre           | filter_marpatin                      | Inheritanc<br>SSL Policy: | e Settings   Policy /<br>None Identif | Assignments<br>ty Policy: Nor | (1)<br>ne |
| E   | Iter by Device                                                                                                    | Search Rules     |                    |                    |               |               |                    |              |              |            |         | ×                               | Show Rule Co                         | nflicts 🛛 🕂               | Add Category                          | + Add Rule                    |           |
|     | Name                                                                                                    | Source Zones     | Dest Zones         | Source<br>Networks | Dest Networks | VLAN Tags     | Users              | Applications | Source Ports | Dest Ports | URLs    | Source<br>Dynamic<br>Attributes | Destination<br>Dynamic<br>Attributes | Action                    | 15 0 15 A                             |                               | 0         |
| ~ 1 | Mandatory - Test Polic                                                                                                    | y (1-2)          |                    |                    |               |               |                    |              |              |            |         |                                 |                                      |                           |                                       |                               |           |
| 1   | Allow_to_outside                                                                                                    | inside           | outside            | any-ipv4           | any-ipv4      | Any           | Any                | Any          | Any          | Any        |         |                                 |                                      | C Allow                   | 5 0 G A C                             | S 🖬 o 🖊                       | 1         |
| 2   | Allow_to_inside                                                                                                    | outside          | inside             | any-ipv4           | any-ipv4      | Any           | Identity Policy    | /            |              | 0          |         |                                 |                                      | C Allow                   | 5 <b>0</b> 5 2 1                      | a 🛛 o 🖊                       | 1         |
| ~   | Default - Test Policy (-                                                                                                    | )                |                    |                    |               |               |                    |              |              | _          |         |                                 |                                      |                           |                                       |                               |           |
| Th  | ere are no rules in this                                                                                                    | section. Add Rul | le or Add Category |                    |               | $\rightarrow$ | Identity Test      |              | • •          |            |         |                                 |                                      |                           |                                       |                               |           |
|     |                                                                                                    |                  |                    |                    |               |               |                    |              |              | _          |         |                                 |                                      |                           |                                       |                               |           |
|     |                                                                                                    |                  |                    |                    |               |               | Revert to Default: | 5            | Cancel       | ок         |         |                                 |                                      |                           |                                       |                               |           |
|     |                                                                                                    |                  |                    |                    |               |               | _                  | _            |              | _          |         |                                 |                                      |                           |                                       |                               |           |
|     |                                                                                                    |                  |                    |                    |               |               |                    |              |              |            |         |                                 |                                      |                           |                                       |                               |           |
|     |                                                                                                    |                  |                    |                    |               |               |                    |              |              |            |         |                                 |                                      |                           |                                       |                               |           |
|     |                                                                                                    |                  |                    |                    |               |               |                    |              |              |            |         |                                 |                                      |                           |                                       |                               |           |
|     |                                                                                                    |                  |                    |                    |               |               |                    |              |              |            |         |                                 |                                      |                           |                                       |                               |           |
|     |                                                                                                    |                  |                    |                    |               |               |                    |              |              |            |         |                                 |                                      |                           |                                       |                               |           |
|     |                                                                                                    |                  |                    |                    |               |               |                    |              |              |            |         |                                 |                                      |                           |                                       |                               |           |
|     |                                                                                                    |                  |                    |                    |               |               |                    |              |              |            |         |                                 |                                      |                           |                                       |                               |           |
|     |                                                                                                    |                  |                    |                    |               |               |                    |              |              |            |         |                                 |                                      |                           |                                       |                               |           |
| Def | ault Action                                                                                                    |                  |                    |                    |               |               |                    |              |              |            |         |                                 | Access Cor                           | ntrol:Block all tr        | affic                                 | *                             |           |
|     |                                                                                                    |                  |                    |                    |               |               |                    |              |              |            | Disate  |                                 |                                      |                           | ulas pas pages 100                    |                               | 5         |
|     |                                                                                                    |                  |                    |                    |               |               |                    |              |              |            | Display | ing t = 2 of 2 rules  <         | CPage 1 0                            | C N                       | uies per page: 100                    |                               |           |

Paso 8. Guardar e implementar la configuración en el FTD.

## Verificación

1. En la GUI de FMC, navegue hasta Análisis > Usuarios: Sesiones activas

| No Search Constraints (Edit Sea | rch)                |                          |                        |              |         |           |              |             |                    |                 |         |                         |           |
|---------------------------------|---------------------|--------------------------|------------------------|--------------|---------|-----------|--------------|-------------|--------------------|-----------------|---------|-------------------------|-----------|
| Table View of Active Sessions   | Active Sessions     |                          |                        |              |         |           |              |             |                    |                 |         |                         |           |
| Jump to                         |                     |                          |                        |              |         |           |              |             |                    |                 |         |                         |           |
| 4 Login Time ×                  | Last Seen ×         | User ×                   | Authentication Type ×  | Current IP × | Realm × | Usemame x | First Name × | Last Name × | E-Mail ×           | Department ×    | Phone × | Discovery Application × | Device ×  |
| · 2024-01-09 15:20:06           | 2024-01-31 16:21:08 | 🛓 sfua (LDAP\sfua, LDAP) | Passive Authentication | 10.4.23.129  | LDAP    | sfua      | sfua         |             | sfua@jorgeju.local | users (jorgeju) |         | 🗆 LDAP                  | firepower |

3. Validación de Análisis > Conexión> Eventos: Vista de tabla de los eventos de Conexiones

| <ul> <li>Sea</li> </ul> | arch  | Constraints (Edit Sear | rch Save Se      | earch)     |            |                |                          |                          |                        |                        |                                        |                               |                              |                         |                    |       |                           |             |
|-------------------------|-------|------------------------|------------------|------------|------------|----------------|--------------------------|--------------------------|------------------------|------------------------|----------------------------------------|-------------------------------|------------------------------|-------------------------|--------------------|-------|---------------------------|-------------|
| Conr                    | necti | ons with Application D | Details          | Table View | of Connect | ion Events     |                          |                          |                        |                        |                                        |                               |                              |                         |                    |       |                           |             |
| Jump                    | p to  |                        |                  |            |            |                |                          |                          |                        |                        |                                        |                               |                              |                         |                    |       |                           |             |
|                         |       | 4 First Packet ×       | Last<br>Packet × | Action ×   | Reason ×   | Initiator IP × | Initiator x<br>Country x | Initiator User ×         | Responder <sub>×</sub> | Responder x<br>Country | Security<br>Intelligence ×<br>Category | Ingress<br>Security ×<br>Zone | Egress<br>Security ×<br>Zone | Source Port / ICMP x    | Destination Port x | SSL × | Application x<br>Protocol | Client ×    |
| • 1                     | 0     | 2024-01-31 16:26:46    |                  | Allow      |            | 10.4.23.129    |                          | 1 stua (LDAP(stua, LDAP) | 0 10.6.11.5            |                        |                                        | inside                        | outside                      | 8 (Echo Request) / icmp | 0 (No Code) / icmp |       | ICMP                      | CMP client  |
| •                       |       | 2024-01-31 16:26:45    |                  | Allow      |            | 10.4.23.129    |                          | 1 stua (LDAP\stua, LDAP) | 0 10.6.11.4            |                        |                                        | inside                        | outside                      | 8 (Echo Request) / icmp | 0 (No Code) / icmp |       | ICMP                      | ICMP client |
| •                       |       | 2024-01-31 16:26:44    |                  | Allow      |            | 10.4.23.129    |                          | 1 stua (LDAP\stua, LDAP) | 0 10.6.11.3            |                        |                                        | inside                        | outside                      | 8 (Echo Request) / icmp | 0 (No Code) / icmp |       | ICMP                      | ICMP client |
| *                       |       | 2024-01-31 16:26:23    |                  | Allow      |            | 10.4.23.129    |                          | 1 stua (LDAP\stua, LDAP) | 10.6.11.2              |                        |                                        | inside                        | outside                      | 8 (Echo Request) / icmp | 0 (No Code) / icmp |       | ICMP                      | ICMP client |

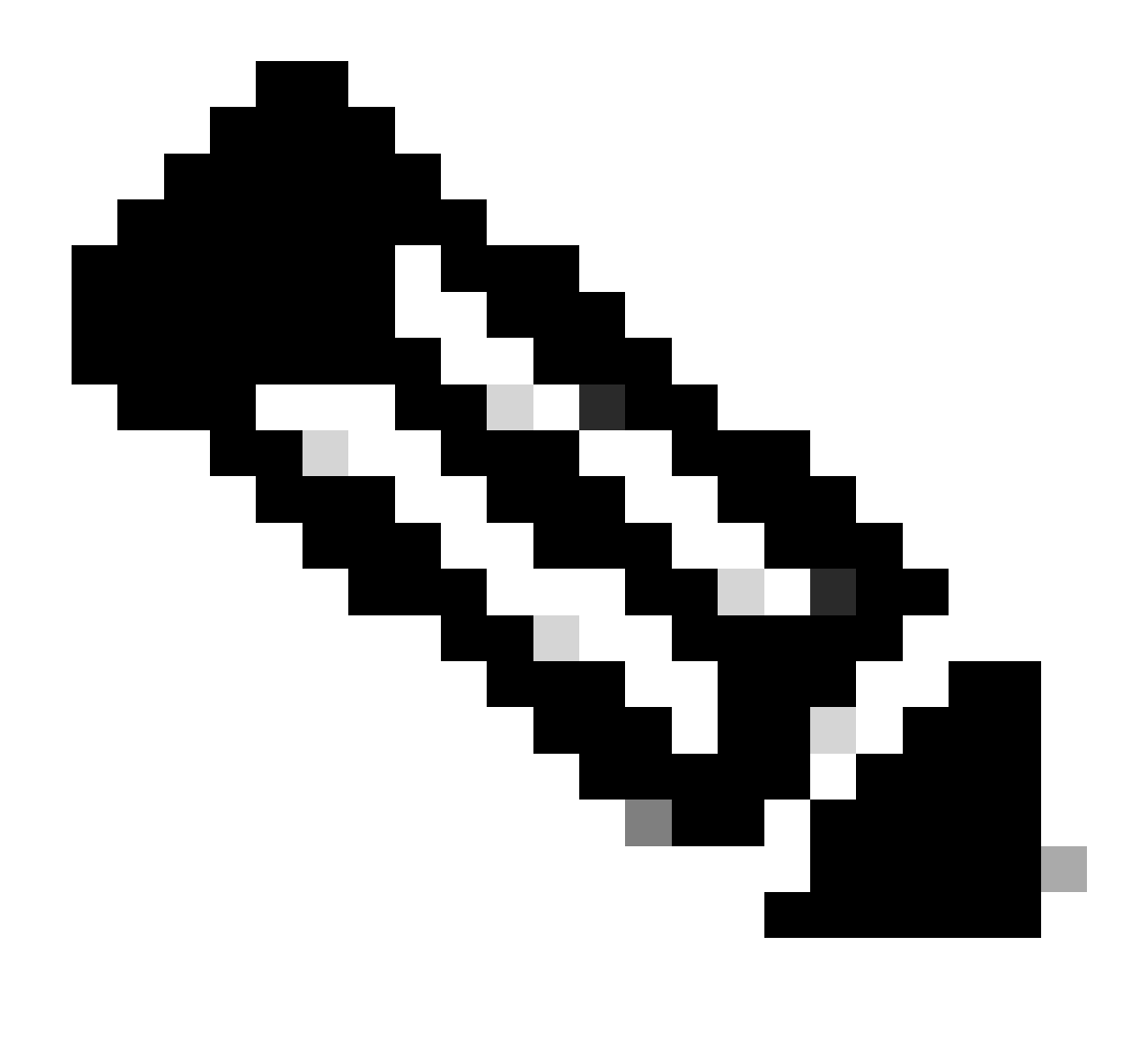

Nota: Los usuarios que coinciden con los criterios de tráfico de la política de identidad y la política de control de acceso muestran su nombre de usuario en el campo Usuario.

#### Acerca de esta traducción

Cisco ha traducido este documento combinando la traducción automática y los recursos humanos a fin de ofrecer a nuestros usuarios en todo el mundo contenido en su propio idioma.

Tenga en cuenta que incluso la mejor traducción automática podría no ser tan precisa como la proporcionada por un traductor profesional.

Cisco Systems, Inc. no asume ninguna responsabilidad por la precisión de estas traducciones y recomienda remitirse siempre al documento original escrito en inglés (insertar vínculo URL).